# TÀI LIỆU HƯỚNG DẪN SỬ DỤNG

# **HCMGIS GEOSURVEY**

# Mục lục

| 1. | Phâr | n loại người dùng            | 2  |
|----|------|------------------------------|----|
| j  | 1.1. | Quản lý dự án                | 2  |
| j  | 1.2. | Thành viên dự án             | 2  |
| 2. | Quy  | trình sử dụng                | 2  |
| 2  | 2.1. | Truy cập nền tăng            | 2  |
| 2  | 2.2. | Khởi tạo dự án               | 5  |
| 2  | 2.3. | Thu thập dữ liệu             | 9  |
| 2  | 2.4. | Cập nhật dữ liệu             | 11 |
| 2  | 2.5. | Nhập dữ liệu bằng file Excel | 13 |
| 2  | 2.6. | Xuất dữ liệu ra file Excel   | 16 |
|    |      |                              |    |

# 1. Phân loại người dùng

# 1.1. Quản lý dự án

Quản lý dự án là người trực tiếp khởi tạo dự án, người có quyền thao tác cao nhất với dự án:
 Quản lý thông tin dự án, biểu mẫu nhập liệu, thành viên dự án; theo dõi, giám sát tiến độ dự án; nhập xuất dữ liệu toàn dự án.

#### 1.2. Thành viên dự án

- Thành viên dự án là người được Quản lý thêm vào để thực hiện nhiệm vụ thu thập và nhập dữ liệu vào dự án. Thành viên được quyền thêm sửa xóa với dữ liệu của chính mình và chỉ có thể xem các thông tin về dự án.

#### 2. Quy trình sử dụng

## 2.1. Truy cập nền tảng

✤ Quy trình truy cập nền tảng dành cho tất cả người dùng, gồm các chức năng: Đăng ký, đăng nhập.

Bước 1: Truy cập vào nền tảng HCMGIS GeoSurvey với đường dẫn: https://geosurvey.hcmgis.vn

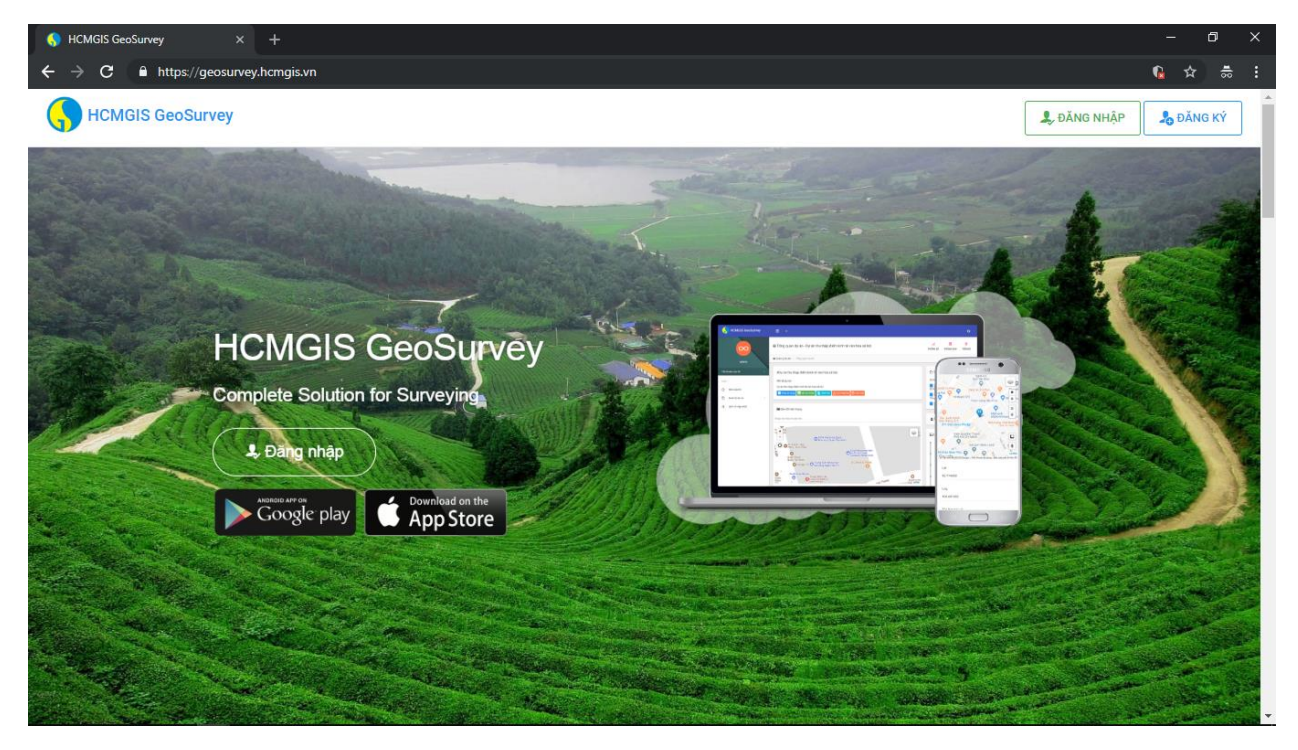

Hình 1: Trang chủ HCMGIS GeoSurvey

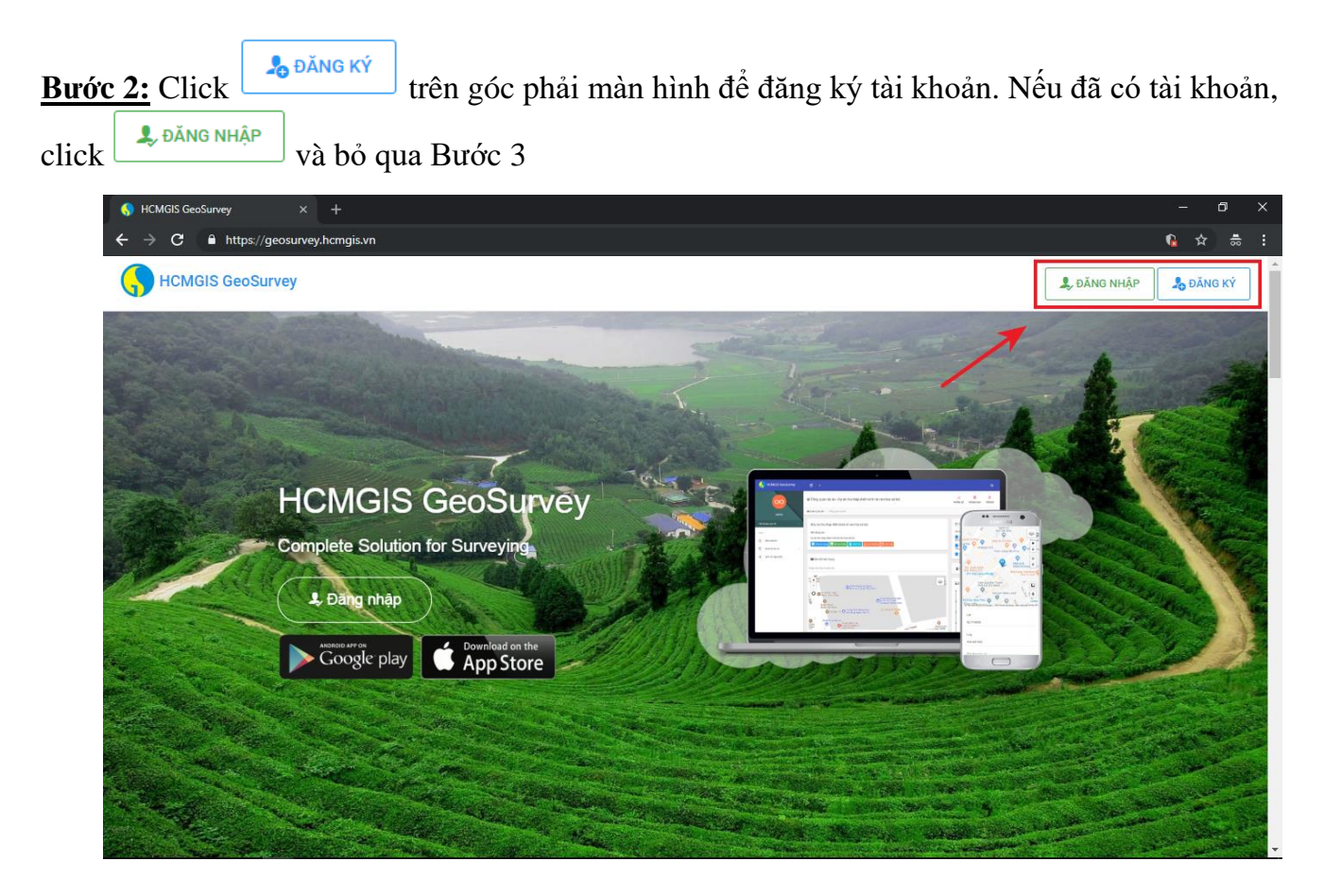

Hình 2: Hướng dẫn Đăng nhập, Đăng ký vào HCMGIS GeoSurvey

**Bước 3:** Điền đầy đủ thông tin cần thiết và click <sup>Jăng kỳ</sup>. Nếu đăng ký thành công, người dùng sẽ được chuyển tới giao diện đăng nhập.

**Bước 4:** Tại giao diện đăng nhập, điền đầy đủ thông tin tài khoản và click O Nếu thông tin tài khoản chính xác, người dùng sẽ được chuyển tới giao diện dashboard của người dùng.

| HCMGIS G                           | EOSURVEY                         |
|------------------------------------|----------------------------------|
| ĐĂNG KÝ TÀ                         | I KHOẢN MỚI                      |
| Nguyễn Văn Hậu                     |                                  |
| haunv@gmail.com                    |                                  |
|                                    | 6 - 15 ký tự                     |
|                                    |                                  |
| 🎝 ĐÃ                               | NG KÝ                            |
| Đã có tài khoả                     | in? Đăng nhập                    |
| © Cop                              | byright                          |
| 2018 @ Trung tâm Ứng đ<br>Địa lý T | dụng Hệ thống Thông tin<br>P.HCM |

Hình 3: Đăng ký tài khoản

| ĐANG NHẠP                  |
|----------------------------|
| haunv@gmail.com            |
| Quên mật khẩu?             |
| ĐĂNG NHẬP 🕥                |
| Chưa có tài khoản? Đăng ký |
| HOẶC                       |
| (f) (i) (i)                |

Hình 4: Đăng nhập

#### 2.2. Khởi tạo dự án

Quy trình khởi tạo một dự án thu thập dữ liệu dành cho Quản lý dự án, gồm các chức năng:
 Khởi tạo dự án, khởi tạo biểu mẫu và thêm thành viên.

\* Yêu cầu đã thực hiện các bước ở mục 2.1. Truy cập nền tảng

**<u>Burớc 1:</u>** Tại giao diện dashboard của người dùng (*Hình 5*), click  $\stackrel{\text{Tạo dự ÁN Mớt}}{\equiv}$ để được chuyển tới giao diện khởi tạo dự án mới.

| HCMGIS GeoSurvey        | ≣ •                                | Xin chào, Nguyễn Văn Hậu 🛛 💍 |
|-------------------------|------------------------------------|------------------------------|
| $\overline{\mathbf{x}}$ | € Tổng quan                        | τρο dự án mới 🗮              |
| haunv@gmail.com         | ጽ Trang chú / Tổng quan người dùng |                              |
| Tài khoản của tôi 🗸 🗸 🗸 | 🖡 Quán lý dự án                    |                              |
| Main                    | 0 Dự án của tồi                    | 0 Dự án đang tham gia        |
| ☆ Nhà của tôi           |                                    |                              |
| n Quản lý dự án >       | Danh sách dự án trống              |                              |
| i≣ Lịch sử cập nhật     |                                    |                              |
|                         |                                    |                              |
|                         |                                    |                              |
|                         |                                    |                              |
|                         |                                    |                              |
|                         |                                    |                              |
|                         |                                    |                              |

Hình 5: Trang chủ người dùng

**Bước 2:** Tại giao diện khởi tạo dự án (*Hình* 6), điền đầy đủ thông tin (có thể chọn thành viên tham gia dự án hoặc không) và click  $\frac{12 \text{ LUU THÔNG TIN DỰ ÁN}}{12 \text{ LUU THÔNG TIN DỰ ÁN}}$ . Nếu thành công, người dùng sẽ nhận được thông báo và chuyển tới giao diện thiết kế biểu mẫu thu thập dữ liệu cho dự án.

| HCMGIS GeoSurvey    | <b>≡</b> •                                                              |                  | Xĩn chào, Nguyễn Văn Hậu 🕐 |
|---------------------|-------------------------------------------------------------------------|------------------|----------------------------|
|                     | ⊛ Khởi tạo dự án - Thông tin chung                                      |                  |                            |
| haunv@gmail.com     | R Home / Khởi tạo dự án / Thông tin chung                               |                  |                            |
| Tài khoản của tối Ý | Thêm mới thông tin dự án                                                |                  |                            |
| Main                | Tên dự án                                                               |                  |                            |
| A Nhà của tôi       | Quản lý hộ trồng hoa                                                    |                  |                            |
| 🖺 Quản lý dự án >   | Mô tả                                                                   |                  |                            |
| i≣ Lịch sử cập nhật | Dự án thụ thập và quản lý thông tin các hộ trồng họa trên địa bàn TPHCM |                  |                            |
|                     | Thời hạn                                                                | Số lượng dữ liệu |                            |
|                     | 31-Dec-2018                                                             | 1000             |                            |
|                     | Kiểu đữ liệu GIS                                                        |                  |                            |
|                     | Vùng                                                                    |                  | •                          |
|                     | # Tài khoản                                                             | Vai trò          | Thao tác                   |
|                     | 1 Lê VÕ HÕu Trí                                                         | Quần lý dự án 🔻  | <b></b>                    |
|                     | THÊM THẢNH VIÊN                                                         |                  |                            |
|                     | Ha LLU THÔNG THI DỰ ÂN                                                  |                  |                            |

## Hình 6: Khởi tạo dự án

**Bước 3:** Tại giao diện thiết kế biểu mẫu thu thập (*Hình 7*), thêm các trường dữ liệu vào biểu mẫu bằng cách kéo thả từ khung màn hình bên phải và đặt vào khung màn hình bên trái.

|                       |      | Thông bảo! Dự án được khởi tạo thành công | ×                | I |
|-----------------------|------|-------------------------------------------|------------------|---|
| haunv@gmail.com       | ⊛ C  | ấu trúc dữ liệu - Cập nhật                |                  |   |
| Tài khoản của tội     | A Ho | me / Cấu trúc dữ liệu / Cập nhật          |                  |   |
|                       |      |                                           |                  |   |
| Main                  |      |                                           | 🖻 Autocomplete   |   |
| A Nhà của tôi         |      |                                           | 📼 Button         |   |
| 🖺 Quản lý dự án 🛛 🗸 🖓 |      |                                           | E Checkbox Group |   |
| i≣ Lịch sử cập nhật   |      |                                           | 🛗 Date Field     |   |
|                       |      |                                           | 🚣 File Upload    |   |
|                       |      |                                           | H Header         |   |
|                       |      | Drag a field from the right to this area  | 🖙 Hidden Input   |   |
|                       |      |                                           | ¶ Paragraph      |   |
|                       |      | ×                                         | # Number         |   |
|                       |      |                                           | \Xi Radio Group  |   |
|                       |      |                                           | E Select         |   |
|                       |      |                                           | 🗇 Text Field     |   |
|                       |      |                                           | Text Area        |   |
|                       |      |                                           | CLEAR {} SAVE    |   |
|                       |      |                                           |                  |   |

Hình 7: Thiết kế biểu mẫu thu thập dữ liệu

**Bước 4:** Tùy chỉnh thông tin cho từng trường dữ liệu (*Hình 8*) bằng cách click phía trên, bên phải mỗi trường dữ liệu để hiển thị ra bảng chỉnh sửa. Để hoàn thành việc tùy chỉnh cho trường dữ liệu,

| click | ø | hoặc | Close |
|-------|---|------|-------|
|       |   | •    |       |

| Tên chủ hộ  | × / 🗋                                               | 🖻 Autocomplete     |
|-------------|-----------------------------------------------------|--------------------|
| *           |                                                     | 📼 Button           |
| Required    | 8                                                   | \Xi Checkbox Group |
| Label       | Tên shủ bộ                                          | 🛗 Date Field       |
| Help Text   |                                                     | 🛓 File Upload      |
|             |                                                     | H Header           |
| Placeholder | Tên chủ hộ                                          | 🗁 Hidden Input     |
| Class       | form-control                                        | ¶ Paragraph        |
| Name        | tevt.153005330/373                                  | # Number           |
|             |                                                     | 🛅 Radio Group      |
| Access      | Limit access to one or more of the following roles: | 🖻 Select           |
| Value       | Value                                               | 🗇 Text Field       |
| _           |                                                     | 🔳 Text Area        |
| Туре        | Text Field Text Field                               | CLEAR {} SAV       |
| Max Length  |                                                     |                    |
|             | Close                                               |                    |

Hình 8: Tùy chỉnh thông tin cho các trường dữ liệu

**Bước 5:** Tiếp tục thực hiện tương tự với các trường dữ liệu khác (*Hình 9*). Để xóa nhanh biểu mẫu và thực hiện lại, click CLEAR. Để lưu biểu mẫu, click SAVE. Nếu lưu thành công, người dùng sẽ được thông báo chuyển tới giao diện dashboard của dự án.

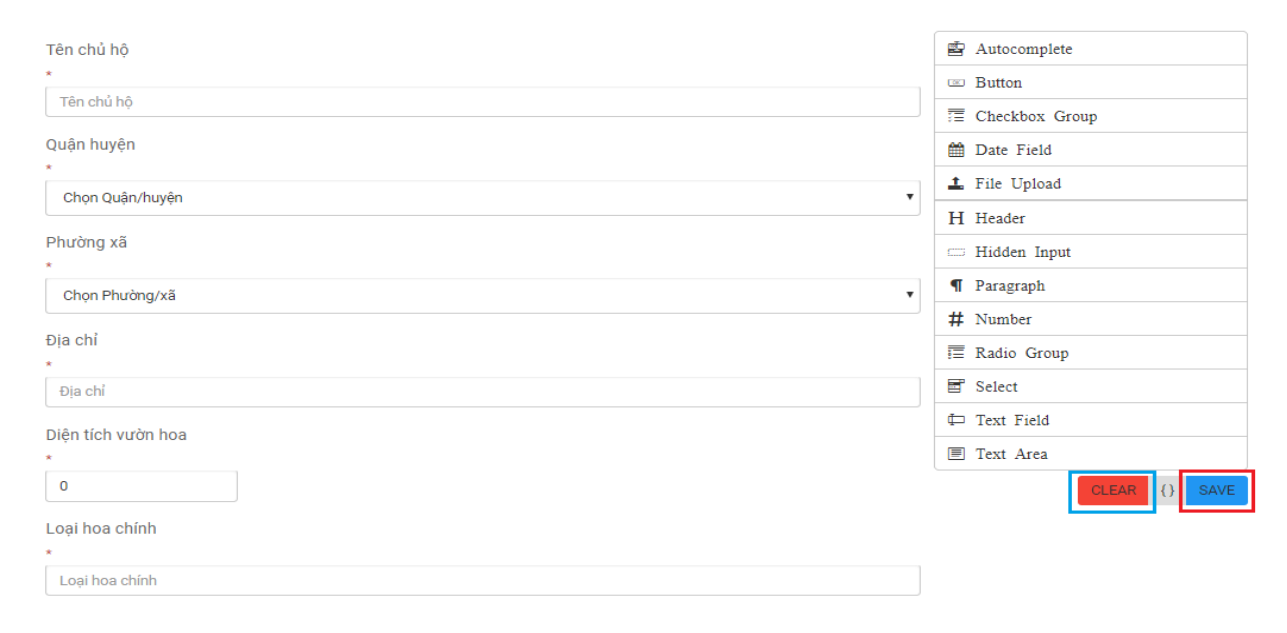

Hình 9: Hoàn thành biểu mẫu và lưu

**Bước 6:** Tại giao diện dashboard của dự án (*Hình 10*), click dể chuyển đến giao diện quản lý danh sách thành viên.

|                     | Thông báo! Cập nhật cấu trúc dữ liệu của dự án thành công                                                                                                    | ×                                                                          |
|---------------------|----------------------------------------------------------------------------------------------------|----------------------------------------------------------------------------|
| haunv@gmail.com     | ⊛ Tổng quan dự án - Quản lý hộ trồng hoa                                                                                                    | <mark>⊣IÍ 🗐 🚔</mark><br>THỐNG KÊ THÔNG BÁO TIẾN ĐỘ                         |
| Tài khoản của tôi   | 🛠 Quản lý dự án / Tổng quan dự án                                                                                                    |                                                                            |
| Main                | #Quản lý hô trồng họa                                                                                                    | Tiến đô dư án                                                              |
| ☆ Nhà của tôi       | Mô tả dự án                                                                                                    | Dữ liệu tọa độ                                                             |
| 🖺 Quản lý dự án >   | Dự án thu thập và quân lý thông tin các hộ trồng hoa trên đia bàn TPHCM                                                                                                    | Dữ liệu thuộc tính                                                         |
| i≣ Lịch sử cập nhật | 👔 Thông ân chung 🛢 Cấu trác đã liệu 👔 Cấu thình bản đầ 🧕 Thânh văn 🛧 Fram Miệp liệu 🖨 Trách xuất                                                                                                    | Tống                                                                       |
|                     | 🕅 Bản đồ hiện trạng                                                                                                    |                                                                            |
|                     | Nhập vào địa chỉ cần tìm                                                                                                    | 🧕 Thành viên dự án                                                         |
|                     | TAN SON HHI<br>TAN SON HHI<br>TAN SON HHI<br>TAN SON HHI<br>TAN SON HHI<br>TAN SON HHI<br>TAN SON HHI<br>TAN SON HHI<br>TAN SON HHI<br>TAN SON HHI<br>PHONG Yain The<br>HIG Yain The<br>HIG YAIN THI<br>HIG YAIN THI<br>HIG YAIN T                                                                                                    | Lê VÕ Hữu Trí 14:58                                                        |
|                     | Chr Tân Binh Chr Tân Binh Chr T                                                                                                    | I≣ Lịch sử thao tác                                                        |
|                     | Lé Van Quee, Hou Route Chuis Glác Lâm O Price Chuis Glác Lâm O Price Chuis Chuis                                                                                                    | 0 2018-10-09 09:41:42<br>Khởi tạo dự án                                    |
|                     | Amusement Park<br>Cong Van Van ©<br>Hoa Dim Sen<br>Hoa Dim Sen | <ul> <li>2018-10-09 10:01:12</li> <li>Cập nhật cấu trúc dữ liệu</li> </ul> |
|                     | General Hospital - Cho An Dana (1989 - 1949)                                                                                                    | 2018-10-09 10:08:50                                                        |

Hình 10: Trang chủ dự án, giao diện dành cho Quản lý dự án

**Bước 7:** Tại giao diện quản lý danh sách thành viên (*Hình 11*), để thêm thành viên mới, click

| ⊕ THÊM THÀNH VIÊN  | . Để xóa thành viên, click 💼 . Để lưu lai thay đổi về thành viên dư án, click |
|--------------------|-------------------------------------------------------------------------------|
|                    |                                                                               |
| 🐴 LƯU DANH SÁCH TH | ÀNH VIÊN                                                                      |

| HCMGIS GeoSurvey        | ≣ •                               |                                 |                 | Xin chảo, Nguyễn Văn Hậu | Ф |
|-------------------------|-----------------------------------|---------------------------------|-----------------|--------------------------|---|
|                         | © Thành viên dự án -              | Q  <br>Vii làna chon            |                 |                          |   |
| haunv@gmail.com         | 윰 Home / Thành viên dự án         | Ngọc Lợi Trịnh                  |                 |                          |   |
| Tài khoản của tôi 🛛 🗸 🗸 | Danh sách thành viên              | Lê Vô Hữu Tri<br>Đặng Trung Tín |                 |                          |   |
| Main                    | #                                 | Trí Lê<br>Trịnh Ngọc Lợi        | Vai trò         | Thao tác                 |   |
| 🗋 Quản lý dự án 🛛 >     | 1                                 | Huỳnh Thế Vinh<br>annguyen 🗸 🗸  | Quản lý dự án 🔻 | <b>b</b>                 |   |
| i≡ Lịch sử cập nhật     | 2                                 | /ui lòng chọn ~                 | Quần lý dự án 🔻 | Ċ                        |   |
|                         | ⊕ THÊM THÀNH V<br>♣ LƯÙ DANH SÁCH | THÀNH VIÊN                      |                 |                          |   |
|                         |                                   |                                 |                 |                          |   |
|                         |                                   |                                 |                 |                          |   |
|                         |                                   |                                 |                 |                          |   |

Hình 11: Quản lý thành viên dự án

#### 2.3. Thu thập dữ liệu

- Quy trình thu thập dữ liệu dành cho thành viên dự án.
- Yêu cầu đã thực hiện các bước ở mục 2.1. Truy cập nền tảng

**Bước 1:** Tại giao diện dashboard của người dùng (*Hình 12*), click tab

Công việc của tôi
để hiển

thị danh sách các dự án đang tham gia thu thập dữ liệu. Click vào tên của dự án để đến giao diện dashboard của dự án đó.

**Bước 2:** Tại giao diện dashboard của dự án (Hình 13), để nhập dữ liệu cho dự án, click

Form Nhập liệu để chuyển đến giao diện nhập dữ liệu.

|   | Dự án của tôi                                                                                                    |                                  | 3 Côn      | ng việc của tôi | Mô tả dự ản<br>Dư án thu thập và quán lý thông tin các hộ trồng họa trên địa bàn T                                                                                                    |
|---|----------------------------------------------------------------------------------------------------|----------------------------------|------------|-----------------|----------------------------------------------------------------------------------------------------|
| # | Tên dự án                                                                                                    | Số<br>lượng<br>đã<br>thu<br>thập | Tiến<br>độ | Trạng thái      | Form Mhile Mar Co Trich xuất                                                                                                    |
| 1 | <mark>Cập nhật ranh<br/>tổ</mark><br>Cập nhật ranh<br>tổ                                                          | 2                                | н          | Đạng triển khai | Nhập vào địa chỉ cần tim<br>PHƯỜNG 13<br>H Budc/ĩnh Nghiêm Chủa ĐA KAO                                                                                                    |
| 2 | Thu thập<br>thông tin học<br>sinh<br>Thu thập<br>thông tin học<br>sinh                                            | 8                                |            | Đong triển khoi | Bênh viện Tại Mũi Hong H<br>Bênh viện Tại Mũi Hong H<br>Thành Phố Hồ Chí Minh<br>Bênh viện Tại Mũi Hong H<br>Chí Minh<br>Cứ XÁ Đồ<br>Bảo Tảng Chúng<br>Dinh Độc<br>Iệt Nam<br>Cứ XÁ Đồ<br>BếN THÀNH |
| 3 | Quản lý hộ<br>trồng hoa<br>Dự án thu<br>thập và quản<br>lý thông tin<br>các hộ trồng<br>hoa trên đia<br>bàn TPHCM | 2                                |            | Đang triển khai | rai Hospital<br>iện Nhân Đăn 115<br>Nhân Đăn 115<br>ital Depuis viện Nhi Đông 1<br>iếu PHường 1<br>PHƯờng 1<br>PHAM NGỮ LÃO<br>Công Viên 23<br>Bến N<br>Đến N                                       |

Hình 12: Trang chủ người dùng, TAB: Công việc của tôi

Hình 13: Trang chủ dự án, giao diện dành cho thành viên

**Bước 3:** Tại giao diện nhập dữ liệu của dự án (*Hình 14*), nhập các thông tin thu thập được, định vị khu vực trên bản đồ và click dể lưu thông tin để lưu điểm thu thập. Nếu thành công, người dùng sẽ được thông báo và làm mới giao diện để tiếp tục nhập điểm tiếp theo.

**Bước 4:** Tại giao diện dashboard của dự án (*Hình 15*), người dùng có thể xem danh sách các điểm thu thập của mình.

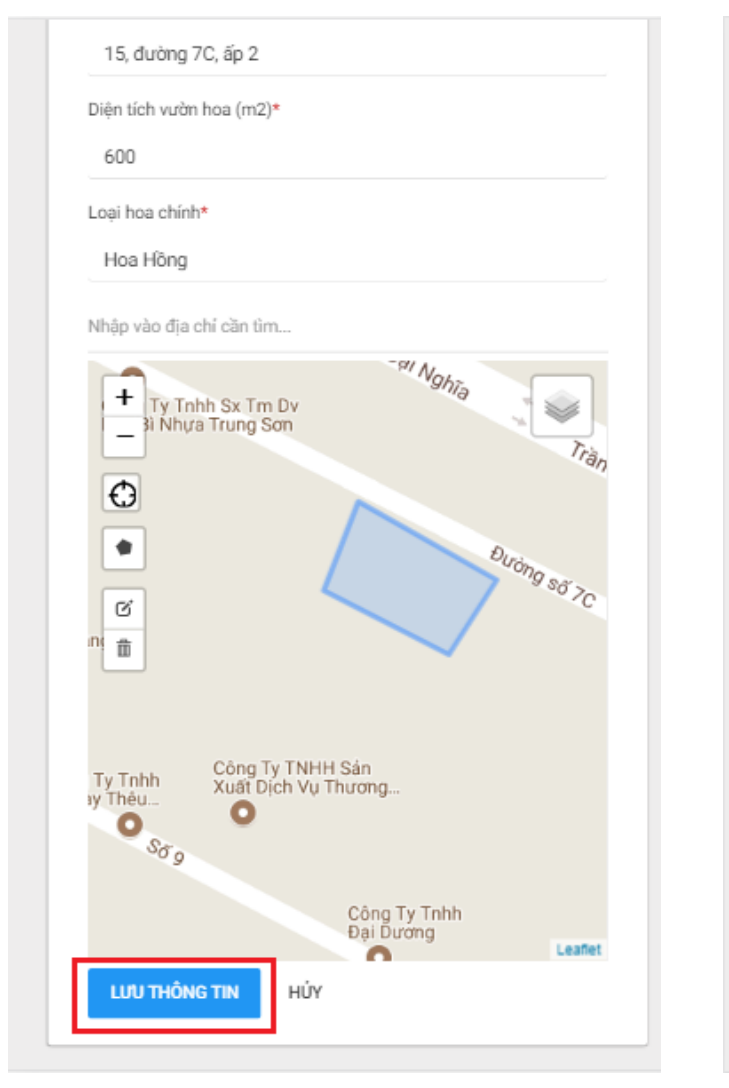

Hình 14: Thu thập dữ liệu thực địa

| + hh S<br>Bi - a Tru | x Tm Dv<br>ing Son                           | Durching sc             | Trần l<br>Trần l | D <sub>a</sub> i Nghĩa<br>Công Tự Việ |
|----------------------|----------------------------------------------|-------------------------|------------------|---------------------------------------|
| 🕒 Kết qu             | ả thu thập                                   |                         |                  |                                       |
| Show 10              | <ul> <li>entries</li> <li>Search:</li> </ul> |                         | Q                |                                       |
| )ia chí              | ¢                                            | Diện tích vườn hoa (m2) | 0                | Loại hoa                              |
| 5, Trần Đại          | Nghĩa, ấp 2                                  | 600                     |                  | Hoa Hồng                              |
| 5, đường 7           | C, ấp 2                                      | 600                     |                  | Hoa Hồng                              |

Hình 15: Kết quả thu thập dữ liệu

## 2.4. Cập nhật dữ liệu

- Quy trình cập nhật dữ liệu dành cho thành viên dự án.
- Yêu cầu đã thực hiện các bước ở mục 2.1. Truy cập nền tảng

**Bước 1:** Tại giao diện dashboard của người dùng (*Hình 16*), click tab dể hiển thị danh sách các dự án đang tham gia thu thập dữ liệu. Click vào tên của dự án để đến giao diện dashboard của dự án đó.

**Bước 2:** Tại giao diện dashboard của dự án *(Hình 17)*, để chỉnh sửa dữ liệu đã có, click <sup>12</sup> tại cột cuối cùng của mỗi hàng dữ liệu để chuyển đến giao diện cập nhập dữ liệu.

| # Tr<br>C<br>1 tổ<br>tổ        | ền dự án<br><mark>lập nhật ranh</mark><br>ổ                                                                   | Số<br>lượng<br>đã<br>thu<br>thập | Tiến<br>độ | Trạng thái      | Đ                    |                                         | During si 7C                       |
|--------------------------------|----------------------------------------------------------------------------------------------------|----------------------------------|------------|-----------------|----------------------|-----------------------------------------|------------------------------------|
| 1 tố<br>1 Ci<br>tổ             | t <mark>ập nhật ranh</mark><br>ổ<br>lập nhật ranh                                                             |                                  |            |                 |                      |                                         |                                    |
|                                | ő                                                                                                    | 2                                |            | Đang triển khai |                      |                                         | Công                               |
| 2<br>Ti<br>th<br>th<br>si      | <b>hu thập</b><br>hông tin học<br>inh<br>hu thập<br>hông tin học<br>inh                                       | 8                                |            | Đang triển khai | C Kết quả<br>Show 10 | å thu thập<br>• entries                 |                                    |
| Q<br>trì<br>D<br>3<br>lý<br>ca | <mark>tuán lý hộ<br/>rồng hoa</mark><br>lự án thu<br>hập và quán<br>í thông tin<br>ác hộ trồng<br>oa trên đĩa | 2                                |            | Đang triển khai | Diện tích<br>600     | Search:<br>vườn hoa (m2) 0 Loạ<br>Hoa t | Q<br>ii hoa chính ≎ Hành<br>Hồng 🗹 |

Hình 16: Trang chủ người dùng, TAB: Công việc của tôi

Hình 17: Chọn biểu tướn chỉnh sửa để tới trang chỉnh sửa

**Bước 3:** Tại giao diện cập nhập dữ liệu của dự án (*Hình 18*), cập nhật lại các thông tin và click (UV THÔNG TIN) để lưu thay đổi. Nếu thành công, người dùng sẽ được thông báo và chuyển tới giao diện dashboard của dự án.

**Bước 4:** Tại giao diện dashboard của dự án (*Hình 19*), người dùng có thể xem danh sách các điểm thu thập của mình.

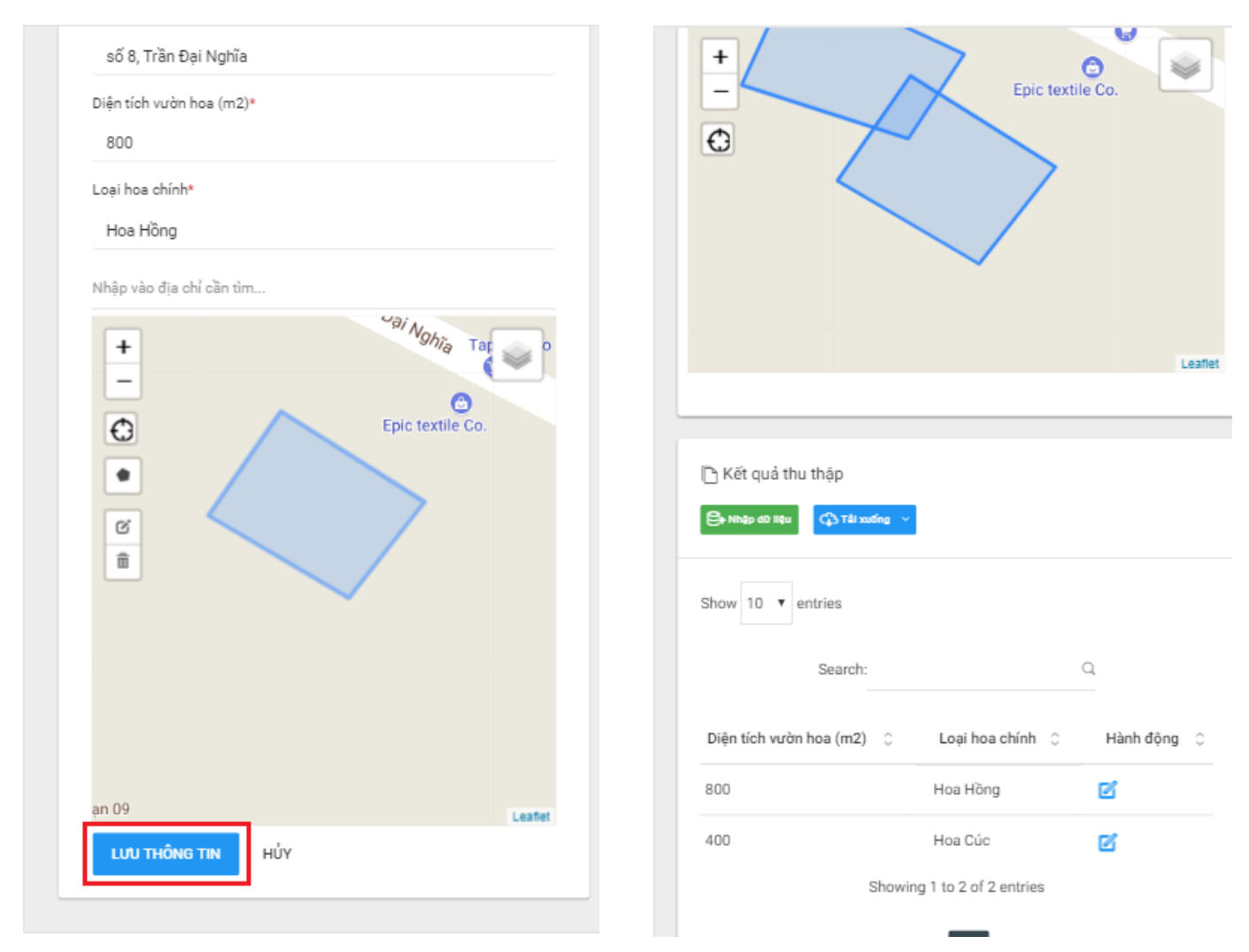

Hình 18: Trang chủ người dùng, dành cho thành viên

Hình 19: Chọn biểu tưởn chỉnh sửa để tới trang chỉnh sửa

# 2.5. Nhập dữ liệu bằng file Excel

- ✤ Quy trình nhập dữ liệu bằng file Excel dành cho Quản lý dự án.
- Yêu cầu đã thực hiện các bước ở mục 2.1. Truy cập nền tảng

**Bước 1:** Tại giao diện dashboard của dự án (*Hình 20*). Click

sau đó click

🚯 Tải xuống

★ File mẫu để tải file Excel mẫu của dự án.

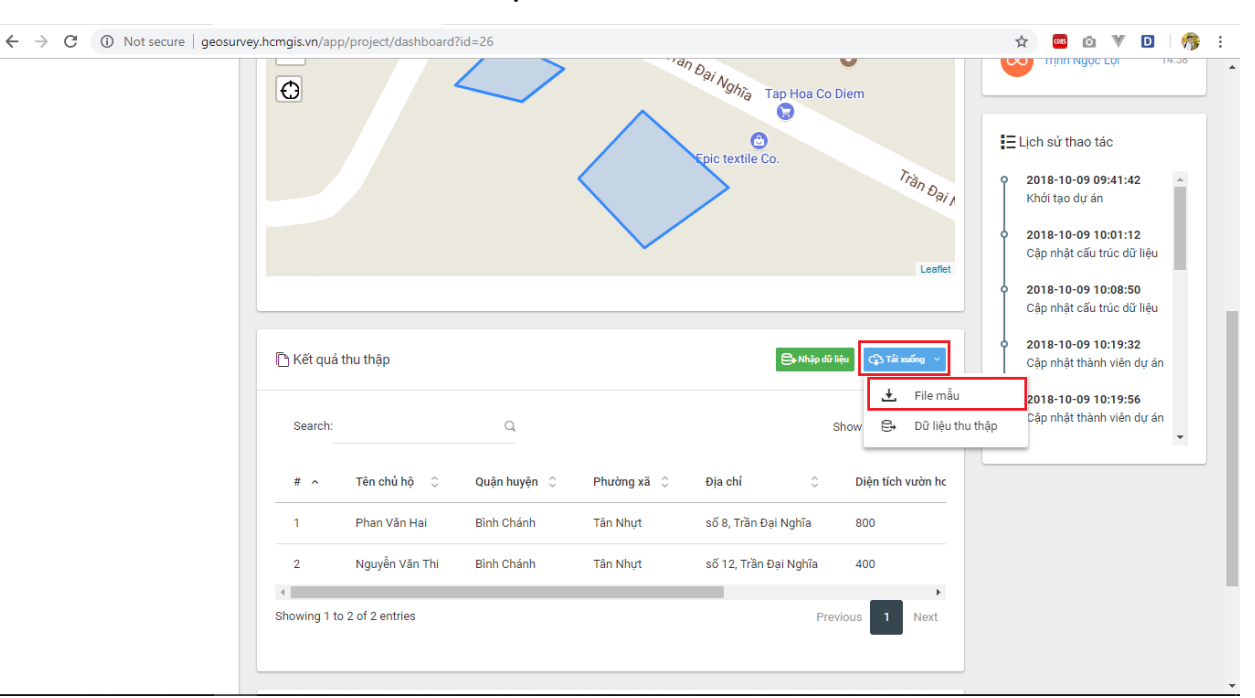

# Hình 20: Xuất file dữ liệu mẫu của dự án

Bước 2: Nhập dữ liệu vào file excel mẫu vừa tải xuống (Hình 21).

| 6   | ਜ਼ ਙਾਟ              |                      |               | Quản lý hệ       | trồng hoa-20 | 181009-181246.: | klsx - Excel (Prod         | duct Activ          | vation Failed)                                              |                                            | F                 |                           |                    | ×    |
|-----|---------------------|----------------------|---------------|------------------|--------------|-----------------|----------------------------|---------------------|-------------------------------------------------------------|--------------------------------------------|-------------------|---------------------------|--------------------|------|
| F   | ile Home            | Insert F             | Page Layout F | ormulas          | Data Rev     | view View       | Add-Ins                    | Team                | ♀ Tell me wh                                                | at you want to do                          |                   |                           | ₽, s               | hare |
| Pa  | ste v B             | ri •<br>I <u>U</u> • | 11 · A A ·    | = = <sub>=</sub> | >> -         | General         | •<br>• 0.00<br>• 00. • • 0 | Con<br>Form<br>Cell | ditional Formattin<br>nat as Table *<br>Styles <del>*</del> | g ▼ 📲 Insert ▼<br>🛣 Delete ▼<br>📰 Format ▼ | ∑ -<br>↓ -<br>∢ - | AZ▼<br>Sort &<br>Filter ▼ | Find &<br>Select ≠ |      |
| Cli | pboard 🕞            | Font                 | G.            | Alig             | nment        | 5 Nu            | mber 🗔                     |                     | Styles                                                      | Cells                                      |                   | Editing                   | I                  | ^    |
| H   | H5 $\overline{f_x}$ |                      |               |                  |              |                 |                            |                     |                                                             |                                            |                   |                           | ~                  |      |
|     |                     |                      |               |                  |              |                 |                            |                     |                                                             |                                            |                   |                           |                    |      |
|     | A                   | В                    | С             | D                |              | E               | F                          |                     | G H                                                         | I                                          | J                 | K                         |                    | L 🔺  |
| 1   | Tên chủ hộ          | Quận huyện           | Phường xã     | Địa chỉ          | Diện tích vu | rờn hoa (m2)    | Loại hoa c                 | hính                |                                                             |                                            |                   |                           |                    |      |
| 2   | Nguyễn Văn A        | Củ Chi               | Tân Thông Hội | số 11, kên       | 300          |                 | Hoa Hồng                   |                     |                                                             |                                            |                   |                           |                    |      |
| 3   | Trần Văn B          | Củ Chi               | Tân Thông Hội | số 21, kên       | 550          |                 | Hoa Hồng                   |                     |                                                             |                                            |                   |                           |                    |      |
| 4   | Lê Thị Thúy         | Củ Chi               | Tân Thông Hội | số 2, kênh       | 1000         |                 | Hoa Cúc                    |                     |                                                             |                                            |                   |                           |                    |      |
| 5   | Phạm Thị Liễu       | Củ Chi               | Tân Thông Hội | số 5, kênh       | 800          |                 | Hoa Hướng [                | Dương               |                                                             |                                            |                   |                           |                    |      |
| 6   |                     |                      |               |                  |              |                 |                            |                     |                                                             |                                            |                   |                           |                    |      |
| 7   |                     |                      |               |                  |              |                 |                            |                     |                                                             |                                            |                   |                           |                    |      |
| 8   |                     |                      |               |                  |              |                 |                            |                     |                                                             |                                            |                   |                           |                    |      |
| 9   |                     |                      |               |                  |              |                 |                            |                     |                                                             |                                            |                   |                           |                    |      |
| 10  |                     |                      |               |                  |              |                 |                            |                     |                                                             |                                            |                   |                           |                    |      |
| 11  |                     |                      |               |                  |              |                 |                            |                     |                                                             |                                            |                   |                           |                    |      |
| 12  |                     |                      |               |                  |              |                 |                            |                     |                                                             |                                            |                   |                           |                    |      |
|     | 1                   |                      |               |                  |              |                 |                            |                     |                                                             |                                            |                   |                           |                    | -    |
|     | <►                  | )ữ liệu thu th       | iập 🕂         |                  |              |                 |                            | •                   |                                                             |                                            |                   |                           |                    | •    |
| Rea | ady 🔠               |                      |               |                  |              |                 |                            |                     | E                                                           | E                                          |                   | 1                         | + 1                | 00%  |

Hình 21: Dữ liệu file Excel

**Bước 3:** Tại giao diện dashboard của dự án. Click , người dùng sẽ được chuyển đến giao diện nhập dữ liệu bằng file excel (*Hình 22*).

|             |                |              |                   | Epic textile Co.      |                          | 13 | Lịch sử thao tác                                        |
|-------------|----------------|--------------|-------------------|-----------------------|--------------------------|----|---------------------------------------------------------|
|             |                |              | $\langle \rangle$ |                       | Trần Đại N               | Î  | <b>2018-10-09 09:41:42</b><br>Khởi tạo dự án            |
|             |                |              |                   |                       | Leaflet                  |    | 2018-10-09 10:01:12<br>Cập nhật cấu trúc dữ liệ         |
|             |                |              |                   |                       |                          | Ŷ  | <b>2018-10-09 10:08:50</b><br>Cập nhật cấu trúc dữ liệt |
| 🕒 Kết quả t | thu thập       |              |                   | 🕞 Nhập c              | từ liệu 🗘 Tải xuống \vee | Ŷ  | <b>2018-10-09 10:19:32</b><br>Cập nhật thành viên dự a  |
| Search:     |                | Q            |                   |                       | Show 10 • entries        |    | <b>2018-10-09 10:19:56</b><br>Cập nhật thành viên dự (  |
| # ^         | Tên chủ hộ 🗘   | Quận huyện 🗘 | Phường xã 🗘       | Địa chỉ 🗘             | Diện tích vườn hc        |    |                                                         |
| 1           | Phan Văn Hai   | Bình Chánh   | Tân Nhựt          | số 8, Trần Đại Nghĩa  | 800                      |    |                                                         |
| 2           | Nguyễn Văn Thi | Bình Chánh   | Tân Nhựt          | số 12, Trần Đại Nghĩa | 400                      |    |                                                         |
| •           |                |              |                   |                       | •                        |    |                                                         |

Hình 22: Chức năng nhập dữ liệu bằng file Excel

| xcel và click "O <sub>l</sub>                                                                                      | pen". Sau đó click                                             | dể nhập dữ liệu cho dự án. |
|----------------------------------------------------------------------------------------------------|----------------------------------------------------------------|----------------------------|
| Open                                                                                                    | × <sub>ty</sub>                                                | × + -                      |
| $\leftrightarrow$ $\rightarrow$ $\checkmark$ $\uparrow$ $\blacksquare$ $\rightarrow$ This PC $\rightarrow$ Desktop | > Data v ひ Search Data の                                       | x 🔤 🖄 🔰                    |
| Organize View folder                                                                                               | Date modified Type                                             | <br>Xin chảo, Nguyễn Vẫn H |
| Music Pictures Videor File name: Quản lý hộ t                                                                      | rõng hoa-20181009-11 V<br>All Files V<br>Open V Cancel         |                            |
| ☆ Nhà của tôi                                                                                                    | Choose File Nc file chosen<br>File tải lên không được để trống |                            |
| 🖺 Quản lý dự án >                                                                                                  |                                                                |                            |
| :≣ Lịch sử cập nhật                                                                                                |                                                                |                            |

Hình 23: Chọn file Excel chứa dữ liệu dự án

**Bước 5:** Dữ liệu trong file excel sẽ được hiển thị cho phép người dùng xem và kiểm tra lại (*Hình* 24). Click để nhập dữ liệu cho dự án. Thông báo thêm mới thành công sẽ được hiển thị khi dữ liệu đã được thêm vào dự án (*Hình* 25).

| $\sim$                  | € Dữ liệu c | lự án - Nhập liệu       | excel        |               |                             |                             |                     |
|-------------------------|-------------|-------------------------|--------------|---------------|-----------------------------|-----------------------------|---------------------|
| haunv@gmail.com         | 😭 Home / Di | ờ liệu dự án / Nhập liệ | u excel      |               |                             |                             |                     |
| Tài khoản của tôi 🛛 🗸 🗸 | 🔀 Nhập ơ    | dữ liệu excel           |              |               |                             |                             |                     |
| Main<br>🏠 Nhà của tôi   | Choose Fil  | e Quản lý hộ tr18124    | 46.xlsx      |               |                             | ເລີ XEM TRƯ                 | ức → ∋ NHậP Dữ Liệu |
| Quản lý dự án >         |             |                         |              |               |                             |                             |                     |
| i≣ Lịch sử cập nhật     | Search:     |                         | Q            |               |                             |                             | Show 10 • entries   |
|                         | # ^         | Tên chủ hộ 🛛 🗘          | Quận huyện 🗘 | Phường xã 🗘   | Địa chỉ 🛛 🗘                 | Diện tích vườn hoa (m2) 🛛 🗘 | Loại hoa chính 🗘    |
|                         | 1           | Nguyễn Văn A            | Củ Chi       | Tân Thông Hội | số 11, kên <mark>h</mark> 3 | 300                         | Hoa Hồng            |
|                         | 2           | Trần Văn B              | Củ Chi       | Tân Thông Hội | số 21, kênh 3               | 550                         | Hoa Hồng            |
|                         | 3           | Lê Thị Thúy             | Củ Chi       | Tân Thông Hội | số 2, <mark>k</mark> ênh 1  | 1000                        | Hoa Cúc             |
|                         | 4           | Phạm Thị Liễu           | Củ Chi       | Tân Thông Hội | số 5, <mark>kên</mark> h 1  | 800                         | Hoa Hướng Dương     |
|                         | Showing 1 t | o 4 of 4 entries        |              |               |                             |                             | Previous 1 Next     |
|                         |             |                         |              |               |                             |                             | <b>?</b> 2          |

Hình 24: Xem trước dữ liệu và nhập vào dự án

| HCMGIS GeoSurvey                   | ≡ •                                      | Xin chào, Nguyễn Văn Hậu      | Q   |
|------------------------------------|------------------------------------------|-------------------------------|-----|
|                                    | ⊛ Dữ liệu dự án - Nhập liệu excel        |                               | ••• |
| haunv@gmail.com                    | ♠ Home / Dữ liệu dự án / Nhập liệu excel |                               |     |
| Tài khoản của tôi ~                | 🕱 Nhập dữ liệu excel                     |                               |     |
| Main<br>🏠 Nhà của tôi              | Choose File Quản lý hộ tr181246.xlsx     | သူ XEM TRƯỚC ခြာမနိုP DỮ LIỆU |     |
| Quản lý dự án > E Lịch sử cập nhật | Thêm mới thành công 4 điểm               | ×                             | :   |
|                                    |                                          |                               |     |
|                                    |                                          |                               |     |
|                                    |                                          | 7                             |     |

Hình 25: Thông báo khi nhập thành công

# 2.6. Xuất dữ liệu ra file Excel

- Quy trình xuất dữ liệu ra file Excel dành cho Quản lý dự án.
- Yêu cầu đã thực hiện các bước ở mục 2.1. Truy cập nền tảng

**Bước 1:** Tại giao diện dashboard của dự án. Click <sup>C→ Tải xuống</sup> sau đó click <sup>C→</sup> Dữ liệu thu thập</sup> để tải file Excel chứa toàn bộ dữ liệu của dự án (*Hình 26*).

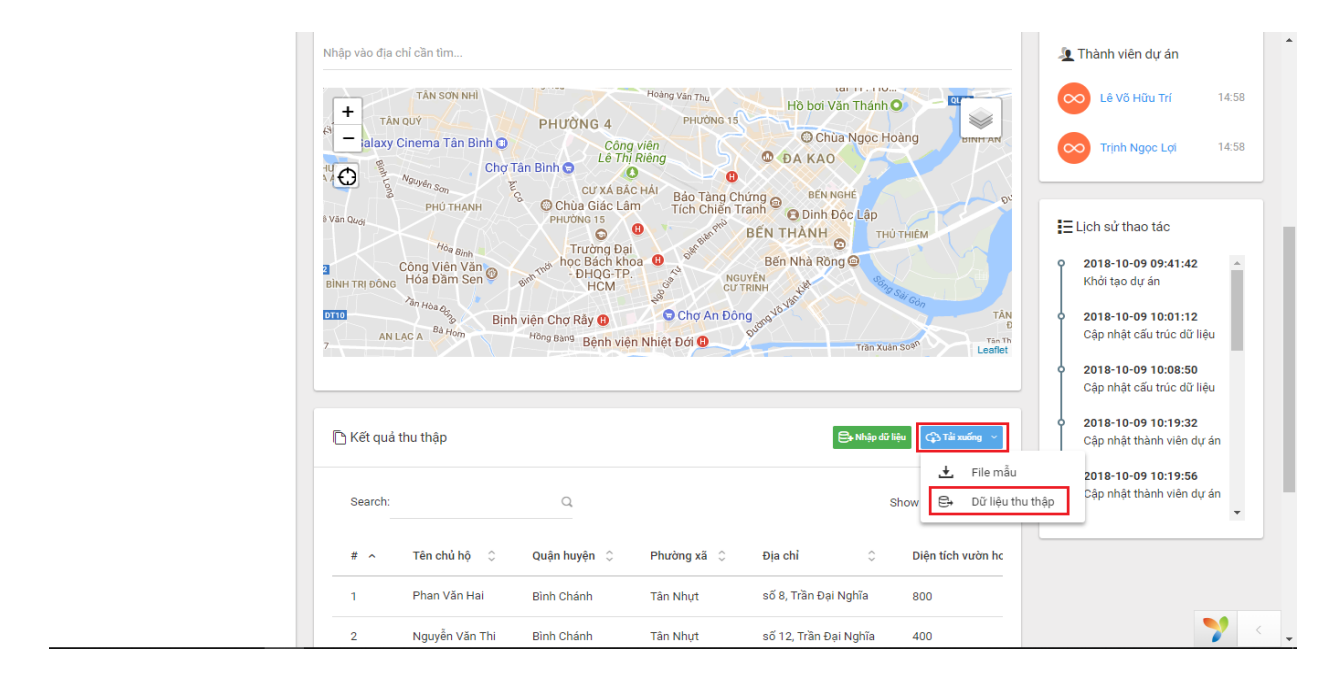

Hình 26: Xuất dữ liệu dự án ra file Excel

Dữ liệu dự án được tải xuống (Hình 27):

| E                     | <b>ಕ</b> ್∂-                                | ÷                  |                                       | Quản lý hộ trồi                                         | ng hoa-20181012-124213.xlsx [Repaire | d] - Excel (Product Activ     | ation Failed)                      |               |        |                                     | <b>F</b>                    | - 8          | ×      |
|-----------------------|---------------------------------------------|--------------------|---------------------------------------|---------------------------------------------------------|--------------------------------------|-------------------------------|------------------------------------|---------------|--------|-------------------------------------|-----------------------------|--------------|--------|
| F                     | ile Home I                                  | nsert Page L       | ayout Formulas                        | Data Review View                                        | Add-Ins Team 🛛 Tell me               |                               |                                    |               |        |                                     |                             | 2            | Share  |
| Pa                    | Here Cut<br>Here Copy →<br>Ste<br>Clipboard | Calibri<br>r B I U | • 11 • A A<br>•   ⊡ •   ☆ • A<br>Font | x = = = ≫ · ₽ ₩<br>• = = = • • • ■ ■ □ N<br>5 Alignment | frap Text General                    | Conditional F<br>Formatting * | format as Cell<br>Table * Styles * | Insert Delete | Format | AutoSum<br>Fill -<br>Clear -<br>Edi | Sort & Fin<br>Filter * Sele | d &<br>ect * | ^      |
| F5 ▼ : × ✓ ∱ Hoa Hồng |                                             |                    |                                       |                                                         |                                      |                               |                                    |               |        |                                     |                             | ^            |        |
|                       | A                                           | В                  | С                                     | D                                                       | E                                    | F                             | G                                  | н             | J      | К                                   | L                           | м            | N 🛎    |
| 1                     | Tên chủ hộ                                  | Quận huyện         | Phường xã                             | Địa chỉ                                                 | Diện tích vườn hoa (m2)              | Loại hoa chính                |                                    |               |        |                                     |                             |              |        |
| 2                     | Phan Văn Hai                                | Bình Chánh         | Tân Nhựt                              | số 8, Trần Đại Nghĩa                                    | 80                                   | ) Hoa Hồng                    |                                    |               |        |                                     |                             |              |        |
| 3                     | Nguyễn Văn Thi                              | Bình Chánh         | Tân Nhựt                              | số 12, Trần Đại Nghĩa                                   | 40                                   | ) Hoa Cúc                     |                                    |               |        |                                     |                             |              |        |
| 4                     | Nguyễn Văn A                                | Củ Chi             | Tân Thông Hội                         | số 11, kênh 3                                           | 30                                   | Hoa Hồng                      |                                    |               |        |                                     |                             |              |        |
| 5                     | Trần Văn B                                  | Củ Chi             | Tân Thông Hội                         | số 21, kênh 3                                           | 55                                   | ) Hoa Hồng                    | 1                                  |               |        |                                     |                             |              |        |
| 6                     | Lê Thị Thúy                                 | Củ Chi             | Tân Thông Hội                         | số 2, kênh 1                                            | 100                                  | ) Hoa Cúc                     | Ī                                  |               |        |                                     |                             |              |        |
| 7                     | Phạm Thị Liễu                               | Củ Chi             | Tân Thông Hội                         | số 5, kênh 1                                            | 80                                   | ) Hoa Hướng Dương             |                                    |               |        |                                     |                             |              |        |
| 8                     |                                             |                    |                                       |                                                         |                                      |                               |                                    |               |        |                                     |                             |              |        |
| 9                     |                                             |                    |                                       |                                                         |                                      |                               |                                    |               |        |                                     |                             |              |        |
| 10                    |                                             |                    |                                       |                                                         |                                      |                               |                                    |               |        |                                     |                             |              |        |
| 11                    |                                             |                    |                                       |                                                         |                                      |                               |                                    |               |        |                                     |                             |              |        |
| 12                    |                                             |                    |                                       |                                                         |                                      |                               |                                    |               |        |                                     |                             |              |        |
| 13                    |                                             |                    |                                       |                                                         |                                      |                               |                                    |               |        |                                     |                             |              |        |
| 14                    |                                             |                    |                                       |                                                         |                                      |                               |                                    |               |        |                                     |                             |              |        |
| 15                    |                                             |                    |                                       |                                                         |                                      |                               |                                    |               |        |                                     |                             |              |        |
| 16                    |                                             |                    |                                       |                                                         |                                      |                               |                                    |               |        |                                     |                             |              |        |
| 17                    |                                             |                    |                                       |                                                         |                                      |                               |                                    |               |        |                                     |                             |              |        |
| 18                    |                                             |                    |                                       |                                                         |                                      |                               |                                    |               |        |                                     |                             |              |        |
| 19                    |                                             |                    |                                       |                                                         |                                      |                               |                                    |               |        |                                     |                             |              |        |
| 20                    |                                             |                    |                                       |                                                         |                                      |                               |                                    |               |        |                                     |                             |              |        |
| 21                    |                                             |                    |                                       |                                                         |                                      |                               |                                    |               |        |                                     |                             |              | — U    |
| 22                    |                                             |                    |                                       |                                                         |                                      |                               |                                    |               |        |                                     |                             |              |        |
| 23                    |                                             |                    | -                                     |                                                         |                                      |                               |                                    |               |        |                                     |                             |              |        |
|                       | < → Dữ li                                   | ệu thu thập        | (+)                                   |                                                         |                                      |                               |                                    |               |        |                                     |                             |              | •      |
| Rea                   | idy 🔠                                       |                    |                                       |                                                         |                                      |                               |                                    |               | =      | <b>H</b>                            | -                           | 1            | I 100% |

Hình 27: Dữ liệu dự án